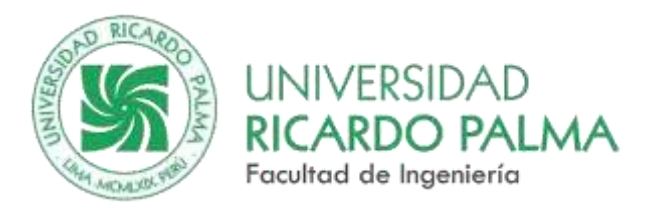

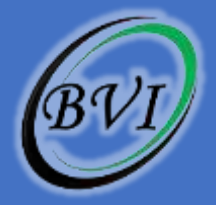

# 2025

## Manual de creación de usuario en Gmetrix

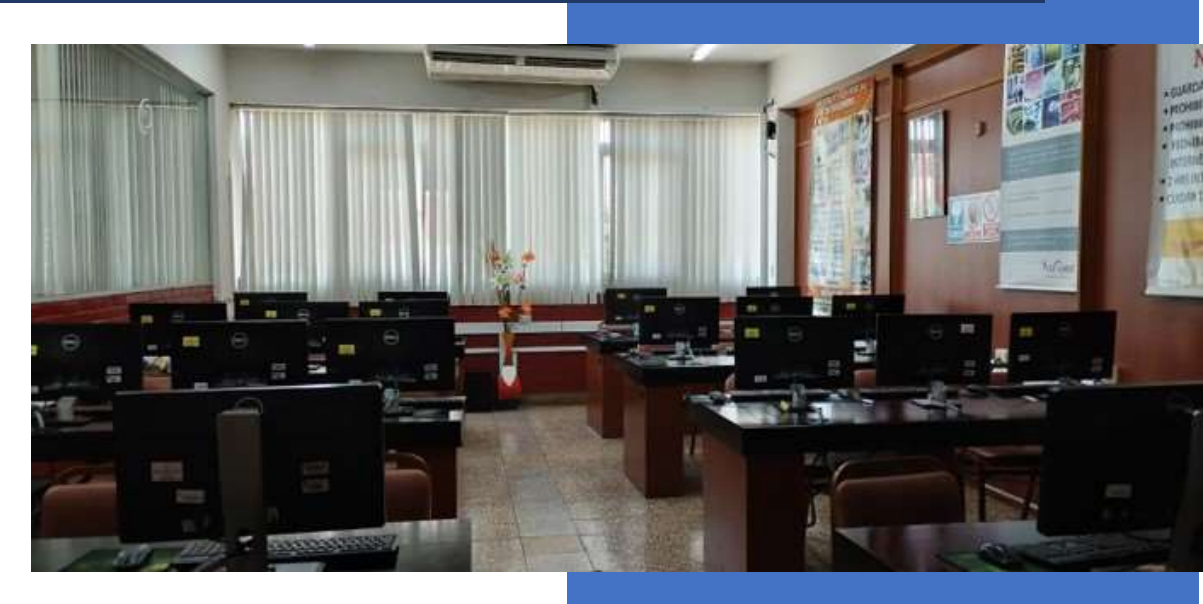

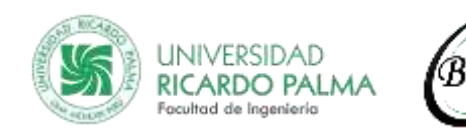

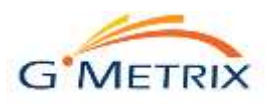

## Tabla de Contenido

| Modo 01: Desde la aplicación Gmetrix                    | 2 |
|---------------------------------------------------------|---|
| Modo 02: Desde la Web de Gmetrix                        | 3 |
| Registro de Datos                                       | 4 |
| Si Seleccionó Sign up o ¡Registrarse ahora!             | 4 |
| Si seleccionó Iniciar sesión con un proveedor existente | 5 |

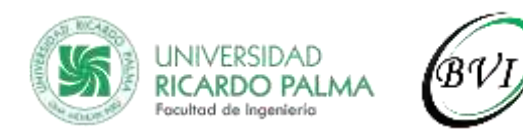

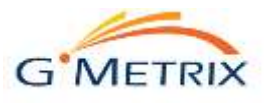

### Manual de creación de usuario en Gmetrix

La creación de usuarios en el simulador Gmetrix puede hacerse desde la aplicación Gmetrix, o desde la web del simulador.

#### Modo 01: Desde la aplicación Gmetrix

1. Acceder a Gmetrix desde su PC o laptop (Previamente debe haber instalado Gmetrix en su equipo)

| **  | GMet 3 SM57 v7.027                     | 3 (1) |
|-----|----------------------------------------|-------|
|     |                                        | N.C   |
| O.C | Charrane<br>Patasact                   |       |
|     | Bags in Born Stays an assart 1 Bags as |       |
| T   | Bayr in with an existing provider.     |       |
|     | 9 d                                    |       |

Seleccione Sign up o ¡Registrarse ahora!
Si cuenta con una cuenta de algún proveedor existente, puede seleccionar ese proveedor.

| for a set is store |                            |
|--------------------|----------------------------|
| Colorer completion |                            |
| Pessword           |                            |
|                    | Forgot your pasaword       |
| English            |                            |
|                    |                            |
|                    | Sign In                    |
| Don                | t have an account? Sign up |
|                    |                            |
|                    | OR                         |

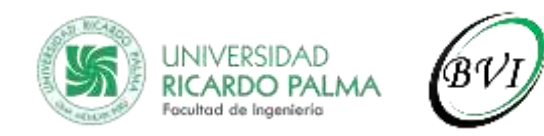

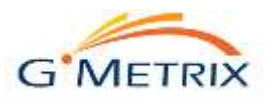

#### Modo 02: Desde la Web de Gmetrix

1. Acceder a la Web de Gmetrix desde el siguiente enlace: https://gmetrix.net/

| 1 1/3 | CIMETRIX<br>Like Mesagement System            |      |
|-------|-----------------------------------------------|------|
|       | Upinana<br>Pierroriti<br>Futpt your parameter |      |
|       | Dent face at account? Sup is                  | Tand |
|       | Sign in with an oxising provider              |      |
|       | Co da Administrator Purpo                     |      |

#### 2. Seleccione Sign up o ¡Registrarse ahora!

Si cuenta con una cuenta de algún proveedor existente, puede seleccionar ese proveedor.

| Lisema      | i/me                   |                       |
|-------------|------------------------|-----------------------|
| Passw       | ard                    |                       |
|             |                        | Forgot your password? |
| Englis      | h                      | *                     |
|             | Don't have an accourt  | nt? Sign up           |
| · · · · · · | OR ·                   |                       |
|             | Qian in with an ovisti | na provider           |

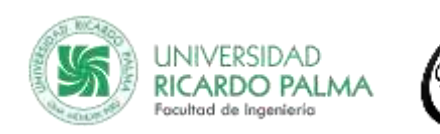

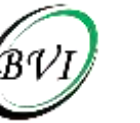

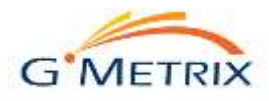

#### **Registro de Datos**

#### Si Seleccionó Sign up o ¡Registrarse ahora!

• Se presentará el siguiente formulario de registro.

Deberá ingresar tanto su información personal como información de cuenta; y luego aceptar los términos.

| Registro de usuario<br>I <sup>Bienvenidat</sup><br>Por favor, asegúrese de que la información de contacto proporcionada<br>es correcta.<br>Nota: Su información personal se mantandrá confidencial | GMETRIX                               |
|----------------------------------------------------------------------------------------------------|---------------------------------------|
| nformación personal                                                                                                    | Información de la cuenta              |
| Usuario                                                                                                    | Email:                                |
| URP 03                                                                                                    | usuariourp03                          |
| Peru •                                                                                                    | ·                                     |
| Not Applicable                                                                                                    | ·······                               |
| Número de estudiante:                                                                                                    | ¿Cuál era tu apodo de la infancia?    |
| (Número de estudiante - Ingrese si lo requiere la<br>Instructora)<br>Acepto los términos del A                                                                                                    | BVI<br>Acuerdo de licencia de GMetrix |
| Atras                                                                                                    | Confirmar                             |

Verá el siguiente mensaje de confirmación de creación de usuario

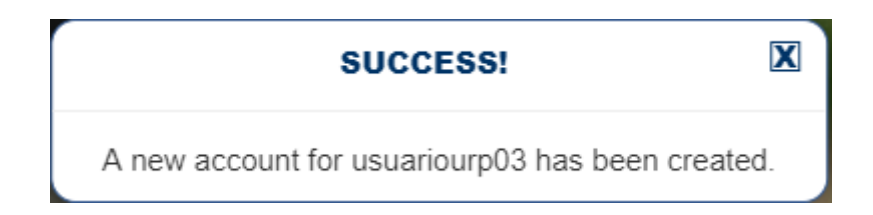

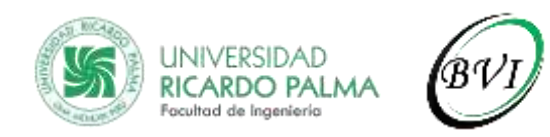

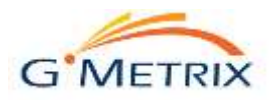

Si seleccionó Iniciar sesión con un proveedor existente

• Le aparecerá la pantalla para seleccionar la cuenta de su proveedor

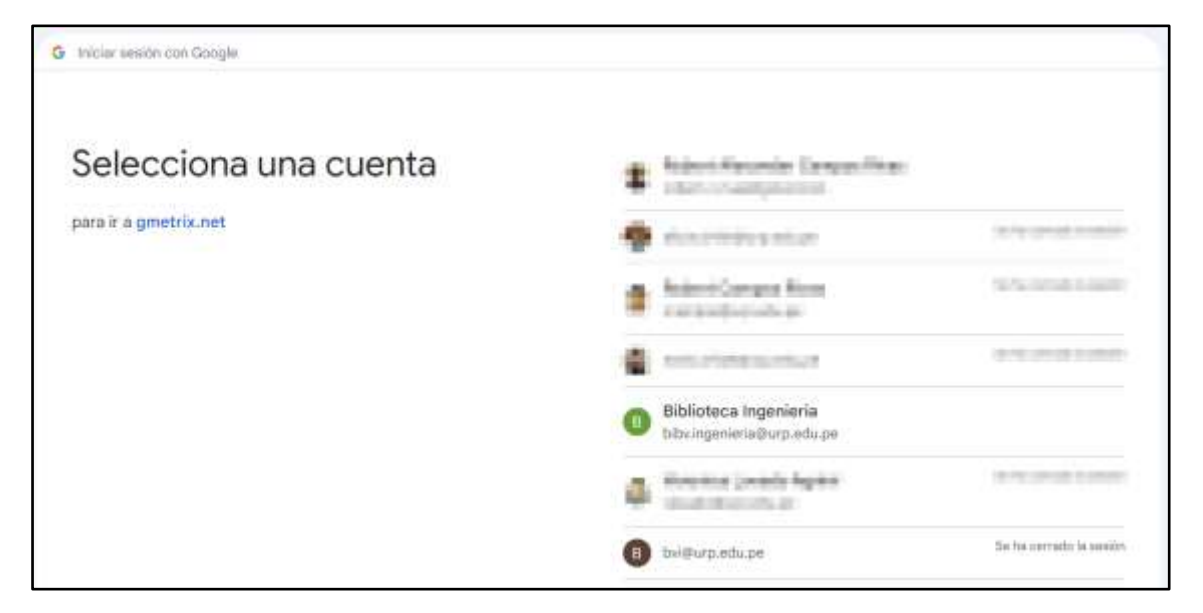

• Una vez seleccionada la cuenta, seleccione "Continuar", para iniciar sesión en gmetrix.net con su cuenta

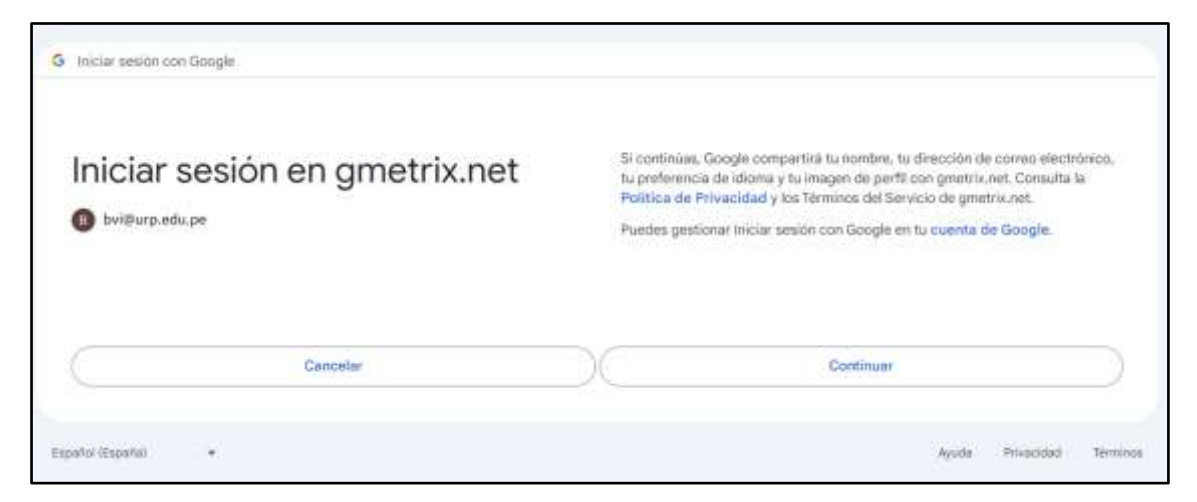

• Verá un mensaje para abrir Gmetrix, seleccione "Abrir GMetrix SMSe"

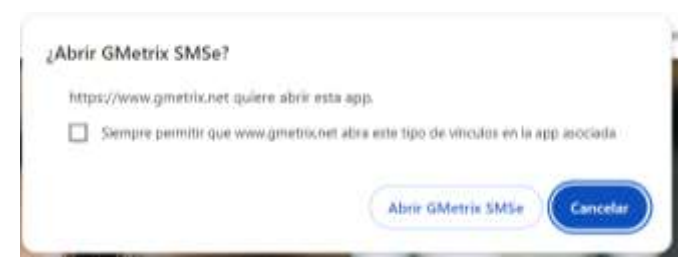

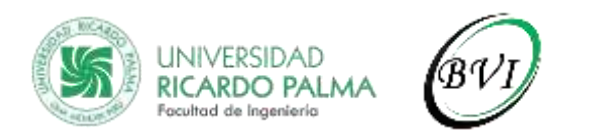

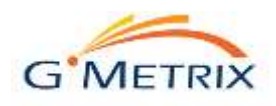

• Iniciará sesión en Gmetrix y verá su usuario en la parte superior derecha.

| + •                      |                         | GMuttilis SMS7 v7.0.27                           |                                      |
|--------------------------|-------------------------|--------------------------------------------------|--------------------------------------|
|                          |                         |                                                  | 🌲 Biblioteca Virtual de Ingenierie 🗠 |
| U. Contained             |                         | and the second second                            |                                      |
| 🗰 initi                  |                         | ACTO                                             |                                      |
| 🤹 Carees                 | L S N                   |                                                  |                                      |
| (B)                      |                         | Welcome                                          |                                      |
| may take                 |                         | Trecome                                          |                                      |
| 🔎 Andrew Cole            |                         | If you have an access code, enter it here.       |                                      |
|                          |                         | Inclusive Code                                   | _                                    |
|                          |                         |                                                  |                                      |
|                          | If you have already     | r made a purchase, please check your email for r | edemption steps.                     |
|                          |                         |                                                  |                                      |
|                          | 1                       | G'                                               | A A                                  |
|                          | MOS Practice Test Trial | Online Practice Test Trial                       | Course Trial                         |
|                          |                         |                                                  |                                      |
| Tail the About The Args. |                         |                                                  |                                      |